# HOW TO ACCESS THE ACCESSIBILITY REPORT WITHIN YOUR COURSE

The course accessibility report acts as a complement to the existing accessibility indicators. It provides an accessibility summary and overview at the course level.

The report shows instructors this useful information:

- Accessibility score for the course
- Distribution of course content by content type
- List of all issues identified in the course

Instructors see their course content items that have issues. Instructors can then access the instructor feedback from the report to fix the issue. The report helps instructors determine priority and gives options for order of fixing. For example, "Content with most severe issues" and "Content that's easiest to fix".

1. From the course menu, click on the **(+)** sign.

2. Select "Tool Link".

### 3. Type "Course Accessibility Report"

as the name of the tool link.

#### 4. Under type select "Accessibility Report".

Note: leave the "Available to Users" option unchecked as you don't want this link to be visible to students in the course.

#### 5. Click on "Course Accessibility Report"

from the course menu to access the report.

| Overview       | Content | se                 |       |       |            |
|----------------|---------|--------------------|-------|-------|------------|
|                |         |                    |       | -     |            |
|                |         | All course content |       |       | Content w  |
|                |         |                    | 27    |       | 20         |
|                |         | imagé              | 21    |       | 20         |
|                |         | Word document      | 3     |       |            |
|                | 50      | External link      | 3     |       |            |
|                | 39      | PDE document       | 2     |       |            |
|                |         | Other              | 1     |       |            |
|                |         | Folder             | 1     |       | Fix low so |
|                |         | -                  |       |       |            |
|                |         |                    | Start | 1 1 1 | 28         |
|                |         |                    | Start |       | 20         |
|                |         |                    |       |       |            |
|                |         |                    |       |       |            |
|                |         |                    |       |       |            |
| Demoining ioo  | 100     |                    |       |       |            |
| Remaining issu | 185     |                    |       |       |            |
|                |         |                    |       |       |            |
|                |         |                    |       |       |            |

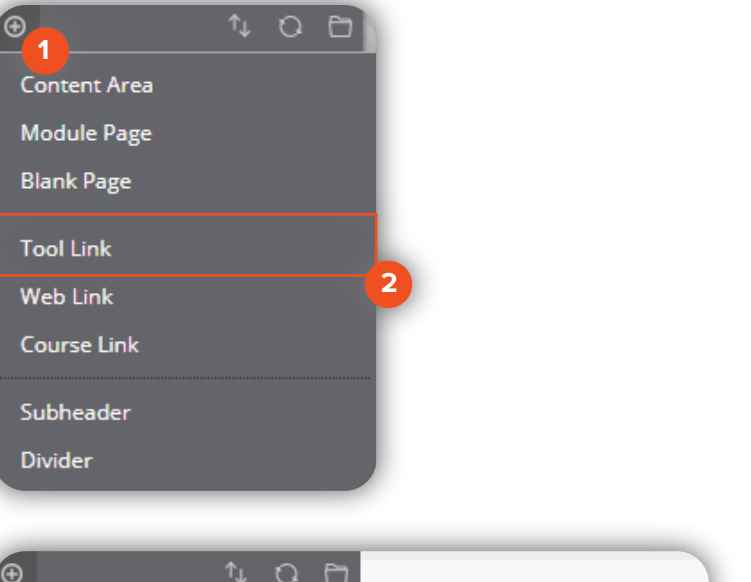

| Ð                  | 1,00                              |        |        |  |  |  |  |
|--------------------|-----------------------------------|--------|--------|--|--|--|--|
| Add Tool Link      |                                   |        | 0      |  |  |  |  |
| * Name:            | Name: Course Accessibility Report |        |        |  |  |  |  |
| Type:              | Accessibility Report              |        | •      |  |  |  |  |
| Available to Users |                                   |        |        |  |  |  |  |
|                    |                                   |        |        |  |  |  |  |
|                    |                                   | Cancel | Submit |  |  |  |  |
|                    |                                   |        |        |  |  |  |  |

For more information visit: Blackboard Help - Course Accessibility Report

Brownsville Campus

Edinburg Campus

Office: Casa Bella (BCASA) 613 Phone: 956-882-6792 Fax: 956-882-6751 Office: Education Complex (EEDUC) 2.202 Phone: 956-665-5327 Fax: 956-665-5276

## The University of Texas RioGrande Valley

Center for Online Learning & Teaching Technology

utrgv.edu/coltthelp | utrgv.edu/online